## Navegue e utilize as ferramentas do Portal do Professor

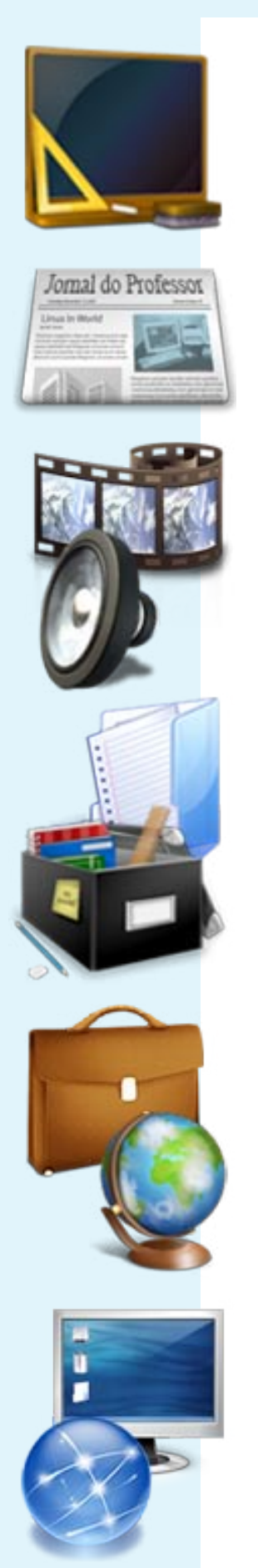

## Índice

- <u>Como se inscrever no Portal</u>
- Problemas com Login e Senha
- <u>Descrição do Portal do Professor</u>
- <u>Descubra se sua escola ou Secretaria</u> <u>de Educação tem link no Portal</u>
- <u>Busque materiais e contribua conosco</u>
- <u>Acompanhe as novidades do Portal</u>
- <u>Utilizando o Espaço da Aula</u>
- Interagindo com outros usuários

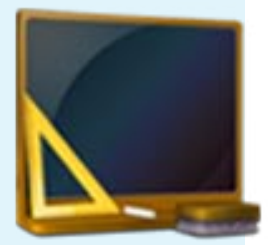

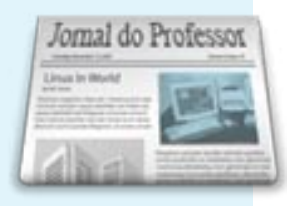

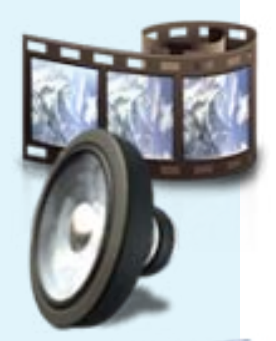

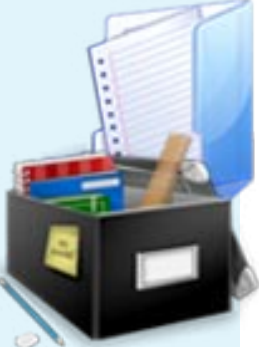

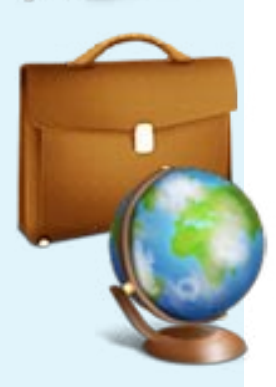

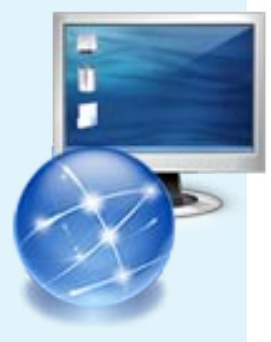

Professores, alunos de Ensino Superior e pessoas ligadas a alguma Instituição de Ensino podem se inscrever gratuitamente no Portal do Professor.

- 1. Acesse: <u>http://www.portaldoprofessor.mec.gov.br</u>
- 2. Na página inicial do Portal, clique em"INSCREVA-SE".

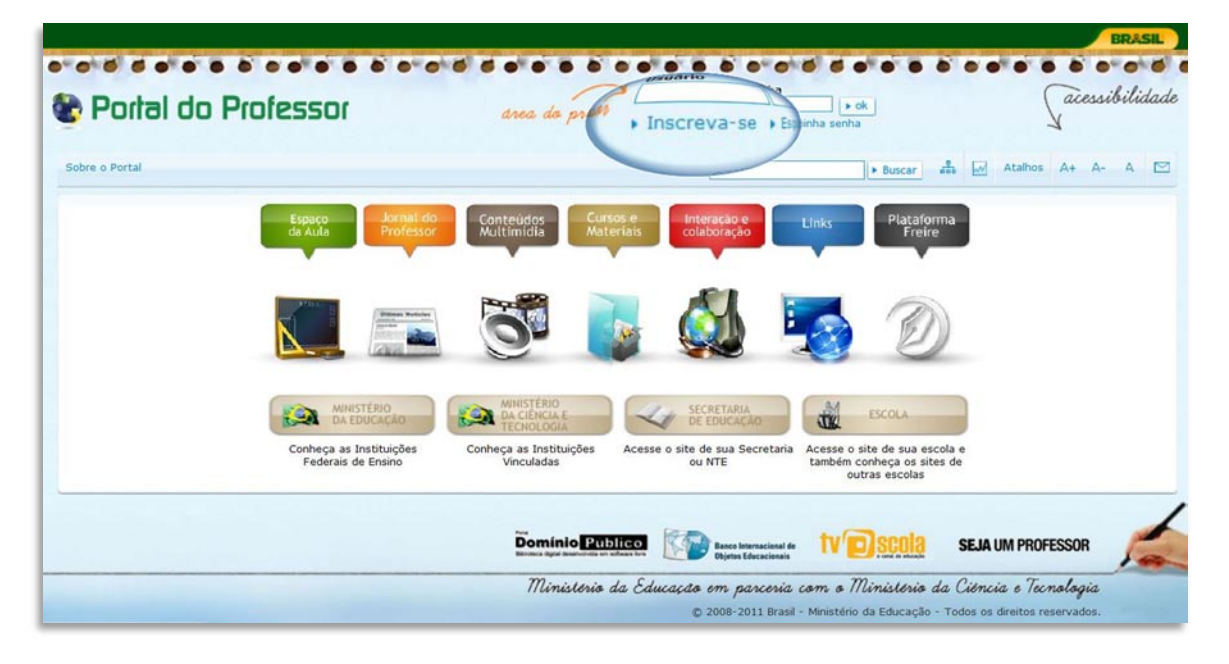

3. Preencha seus dados corretamente, e clique em "CONTINUAR".

| Po                          | ortal do P                                          | rofessor                                                                      | area do professor    | Usuário Senha  | • ok<br>ha senha | acessibilidade  |
|-----------------------------|-----------------------------------------------------|-------------------------------------------------------------------------------|----------------------|----------------|------------------|-----------------|
|                             | Espaço<br>da Aula                                   | Inscreva-se                                                                   |                      |                | ► Buscar         | Atalhos A+ A- A |
|                             | Jornal do<br>Professor                              | Inscreva-se                                                                   |                      |                |                  |                 |
| 0                           | Conteúdos<br>Multimídia                             | 1 Dados Pessoais 2 Dado<br>Dados Pessoais                                     | os Profissionais 🗿 D | ados de Acesso |                  |                 |
|                             | Cursos e<br>Materiais                               | Nome Completo<br>CPF<br>Data de Nascimento                                    |                      |                |                  |                 |
|                             | Interação e<br>Colaboração                          | (Por exemplo: 11.11.1971)<br>E-mail<br>Confirmar E-mail                       |                      |                |                  |                 |
|                             | Links                                               | Site/Blog<br>Opcional<br>Formação                                             | Selecione uma opcão  |                |                  |                 |
| nave                        | colher menu<br>egação )<br>or de Pesquisa 💽         | Curso de Graduação<br>Instituição que Estudou<br>(Graduação ou Pós-Graduação) | Continuar            |                |                  |                 |
| Adicione o<br>Portal do Pro | provedor de pesquisa do<br>ofessor ao seu navegador |                                                                               |                      |                |                  |                 |

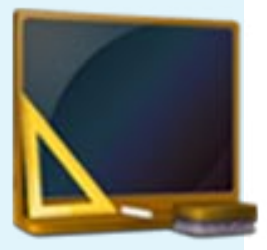

Jornal do Professor

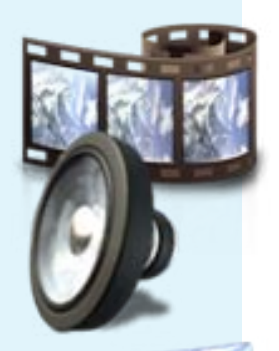

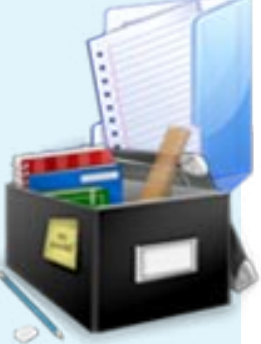

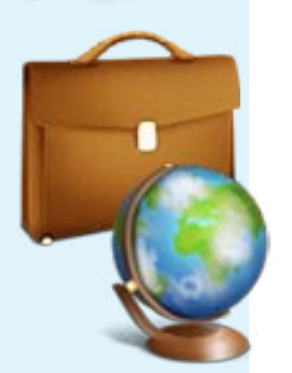

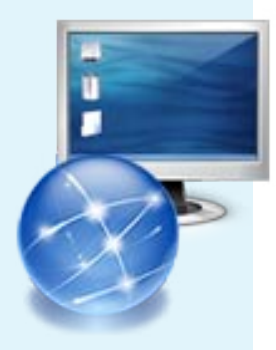

4. Agora localize a sua escola. Para localizar mais rapidamente digite o nome da sua escola, o município e estado, todos separados por vírgulas, ou utilize a "busca avançada". Você poderá incluir mais de uma escola, se for o <u>caso</u>. Depois clique em "CONTINUAR".

|                                      |                                                                         |                                                    | BRASIL                                                  |
|--------------------------------------|-------------------------------------------------------------------------|----------------------------------------------------|---------------------------------------------------------|
| Portal do Pr                         | ofessor area do profess                                                 | Usuário Senha<br>Inscreva-se - Esqueci minha senha | acessibilidade                                          |
| Espaço                               | Sobre o Portal Inscreva-se                                              |                                                    | ▶ Buscar 📩 💽 Atalhos A+ A- A 🖾                          |
| Jornal do                            | Inscreva-se                                                             |                                                    |                                                         |
| Professor                            | O Dadas Davasis O Dadas Darfiningis O Dad                               | and America                                        |                                                         |
| Conteúdos<br>Multimídia              | Dados Pessoais Z Dados Profissionais 🕤 Dad                              | IS GE ACESSO                                       |                                                         |
| Cursos e                             | Dados Profissionais                                                     |                                                    |                                                         |
| Materiais                            | Digite palavras-chave relacionadas as nome da sua instituição por exten | so. No use siglas. Para uma rápida localização inf | forme, além do nome, o município e estado separados por |
| A Interação e                        | virgula.<br>Ex:Benicio, Anadia, AL                                      |                                                    |                                                         |
| Colaboração                          | Instituição que at-                                                     |                                                    |                                                         |
| Links                                | • Buscar                                                                |                                                    |                                                         |
| Encother menu                        | Também poderá usar a Busca Avançada para localizar a instituição desej  | ada.                                               |                                                         |
| . /                                  | Rede de Ensino Selecione uma rede de ensino                             | -                                                  |                                                         |
| navegação                            | UF Selecione uma UF                                                     | <u> </u>                                           |                                                         |
| Provedor de Pesquisa                 | Município Selecione uma UF antes                                        | ¥                                                  |                                                         |
| Adicione o provedor de pesquisa do   | Nome Instituição                                                        | -                                                  |                                                         |
| Portal do Professor ao seu navegador | ( Buscar                                                                |                                                    |                                                         |
| Assine via RSS 🔊                     | · Voltar ( Continuar )                                                  |                                                    |                                                         |
| Receba as novidades do Portal do     |                                                                         |                                                    |                                                         |

5. No último passo informe o nome de usuário (como deseja acessar o Portal) e senha. Atenção ao confirmar a senha. Agora marque se deseja que os usuários logados no Portal tenham acesso aos seus dados para contatos e trocas de experiências. Veja se todos os dados estão corretos e clique em "FINALIZAR INSCRIÇÃO". Você receberá a confirmação pelo email cadastrado no 1ª passo da inscrição.

| Po | ortal do P                 | DIESSOI area de professor Usuário Senha rok acessibili                                                                                                    | ida  |
|----|----------------------------|----------------------------------------------------------------------------------------------------|------|
|    | Espaço<br>da Aula          | Sobre o Portal Inscreva-se                                                                                                    |      |
|    | Jornal do<br>Professor     | and a second second sec |      |
| 0  | Conteúdos<br>Multimídia    | 1 Dados Pessoais 2 Dados Profissionais 3 Dados de Acesso                                                                                                    | _    |
|    | Cursos e<br>Materiais      | Dados de acesso Usuário Senha                                                                                                    |      |
|    | Interação e<br>Colaboração | Confirmar Senha                                                                                                    |      |
| 5  | Links                      | Privacidade  Posejo tornar Meu Espaço público.  Caso aceite esta opcão seu nome, e-mail, site ou blog, formação, área de atuaço, instituição e UF fic                                                                                                    | arão |
| En | egação                     | visiveis para or entropados al.<br>• Voltar • Finalizar Inscrição                                                                                                    |      |

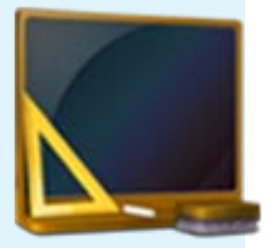

Jornal do Professor

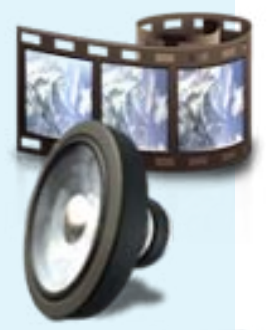

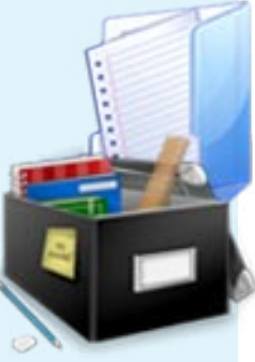

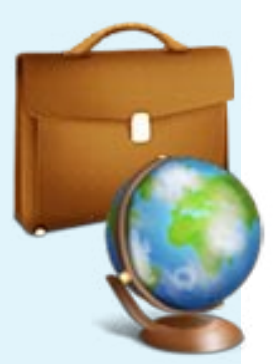

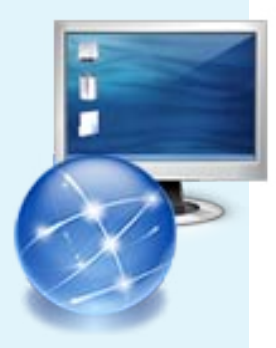

Se você perdeu ou esqueceu o nome de usuário ou a senha de acesso ao Portal:

1. Na página inicial do Portal, clique em "ESQUECI MINHA SENHA".

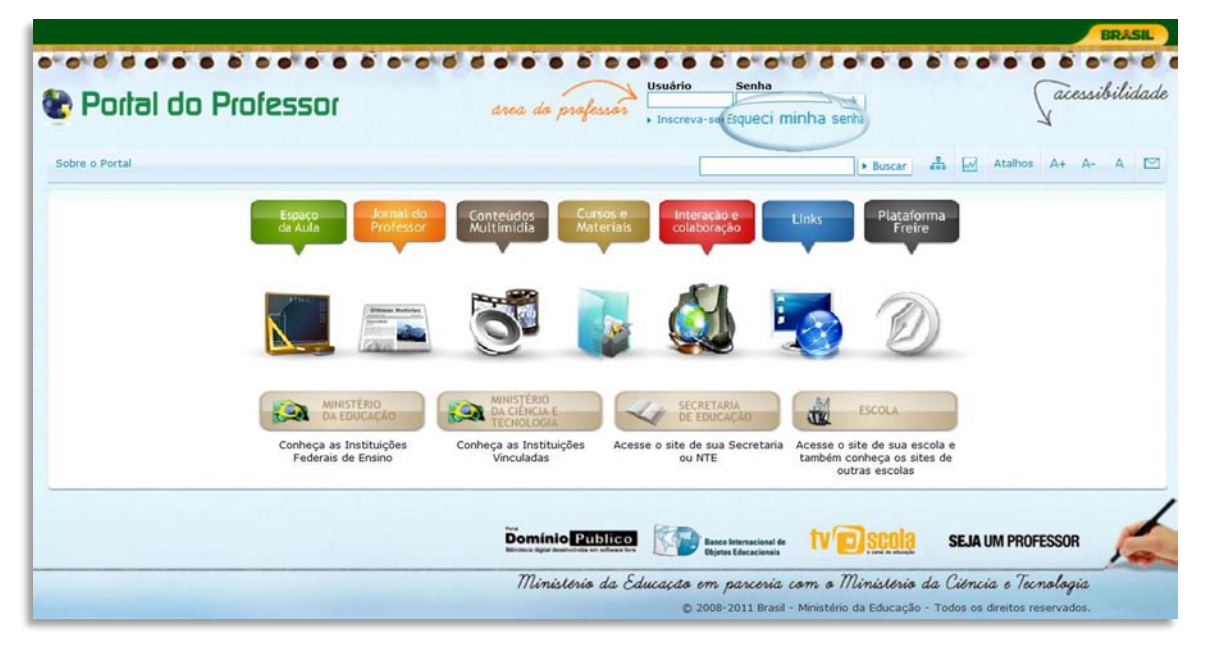

 Digite seu CPF e e-mail e clique em "OK". O seu login (nome de usuário) e uma nova senha serão enviados para seu email cadastrado no Portal no ato da inscrição.

Caso o email que você cadastrou no Portal na sua inscrição esteja inativo, envie um email para nossa equipe informando seu CPF e seu novo email, para efetuarmos a alteração em seu cadastro.

|       |                            |                                                 |                  |                             |             | BRASIL         |
|-------|----------------------------|-------------------------------------------------|------------------|-----------------------------|-------------|----------------|
| Pc Pc | ortal do P                 | rofessor «                                      | rea do professor | suário Senha                | ha senha    | acessibilidade |
|       | Espaço<br>da Aula          | Sobre o Portal                                  |                  | ► Buscar                    | a 🛃 Atalhos | A+ A- A 🖾      |
|       | Jornal do<br>Professor     | Esqueci mir                                     | nha senha        |                             |             |                |
| 0     | Conteúdos<br>Multimídia    | Restaurar Senha<br>Digite seu CPF e e-mail. Ser | com ins          | struções para restaurar sua | senha.      |                |
| -     | Cursos e<br>Materiais      | Seu<br>(E-mail cadatado no                      | e-mail           |                             |             |                |
|       | Interação e<br>Colaboração |                                                 | portary<br>• ok  |                             |             |                |
| 5     | Links                      |                                                 |                  |                             |             |                |
| En    | colher menu                |                                                 |                  |                             |             |                |

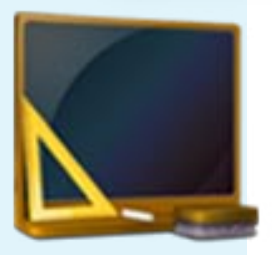

Na página inicial do Portal, ao clicar em "SOBRE O PORTAL", você acessaráuma página que descreve o que é o Portal e esclarece suas funcionalidades.

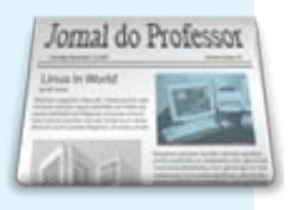

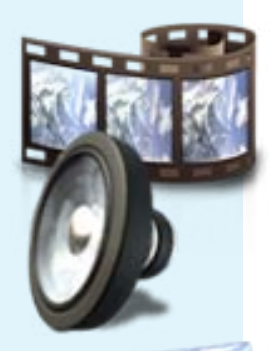

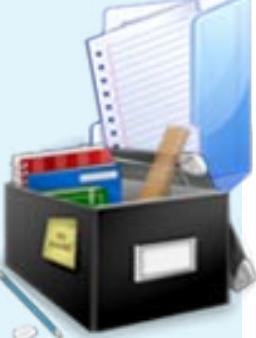

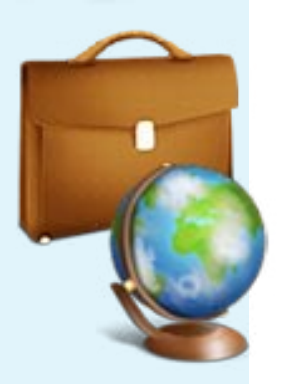

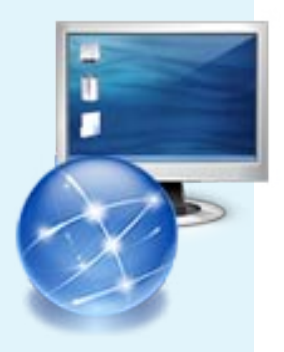

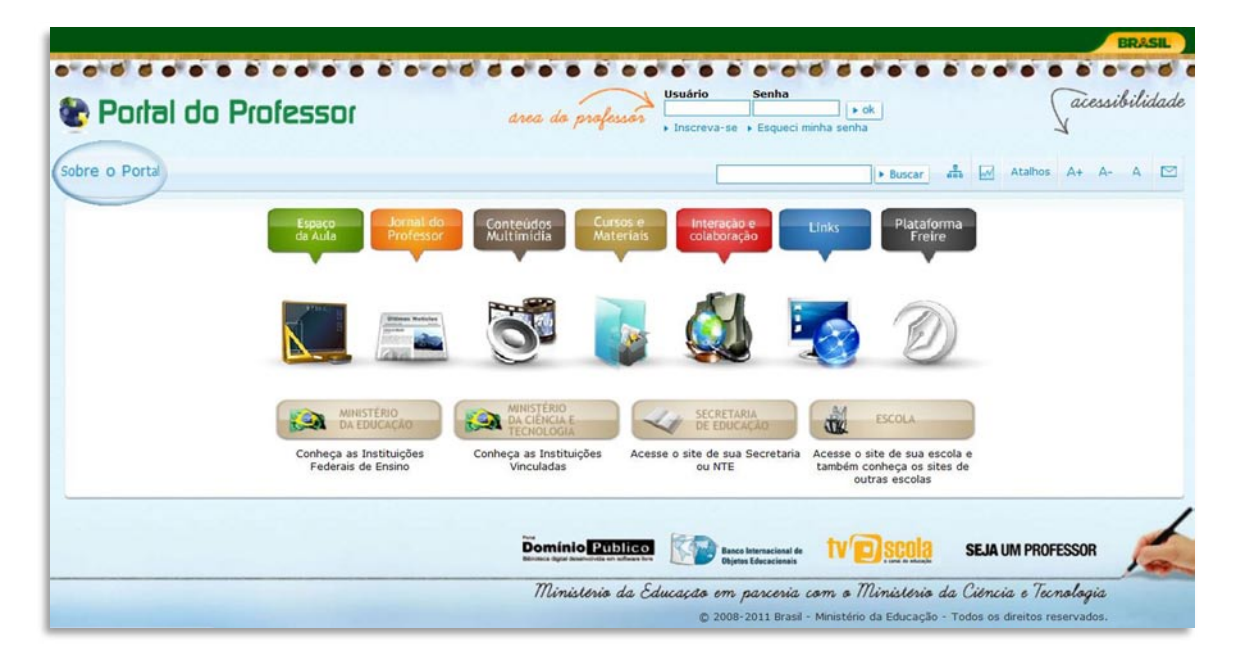

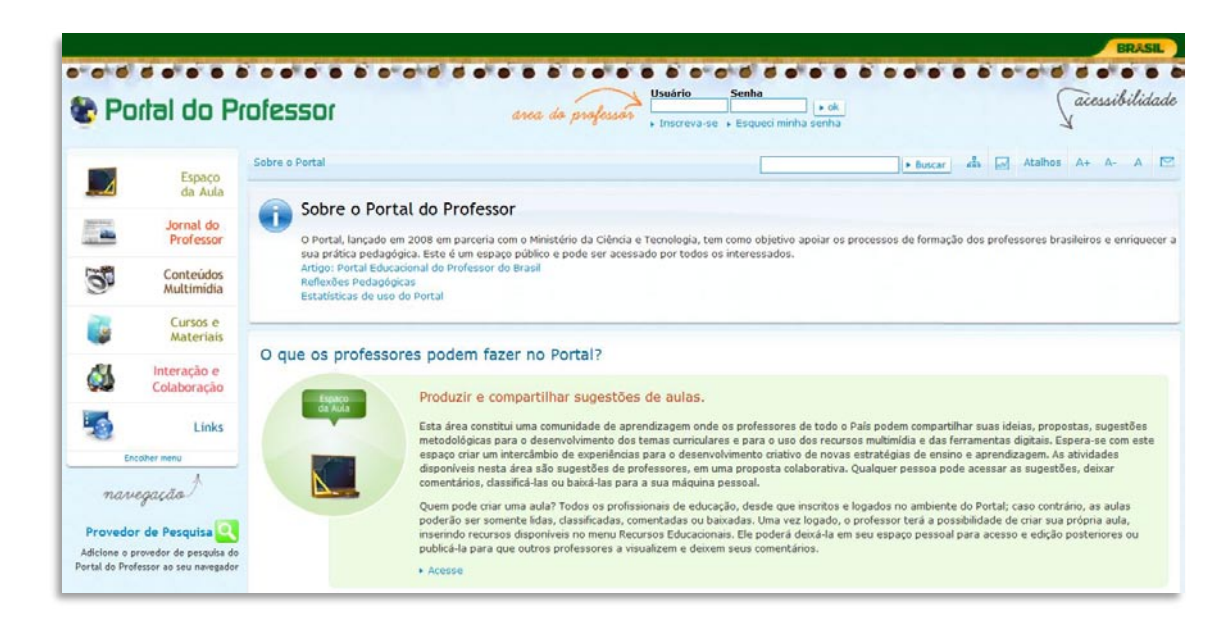

Descubra se sua escola ou Secretaria de Educação temlink no Portal

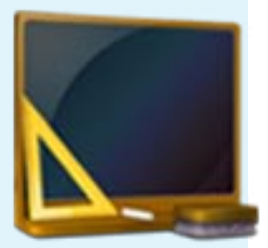

No Portal do Professor, podem ser cadastrados os links para sites e blogs de Escolas e Secretarias de Educação de todo o Brasil. Para saber se sua Escola ou Secretaria já tem link no Portal:

 Clique em "ESCOLA" ou "SECRETARIA DE EDUCAÇÃO", na página inicial do Portal.

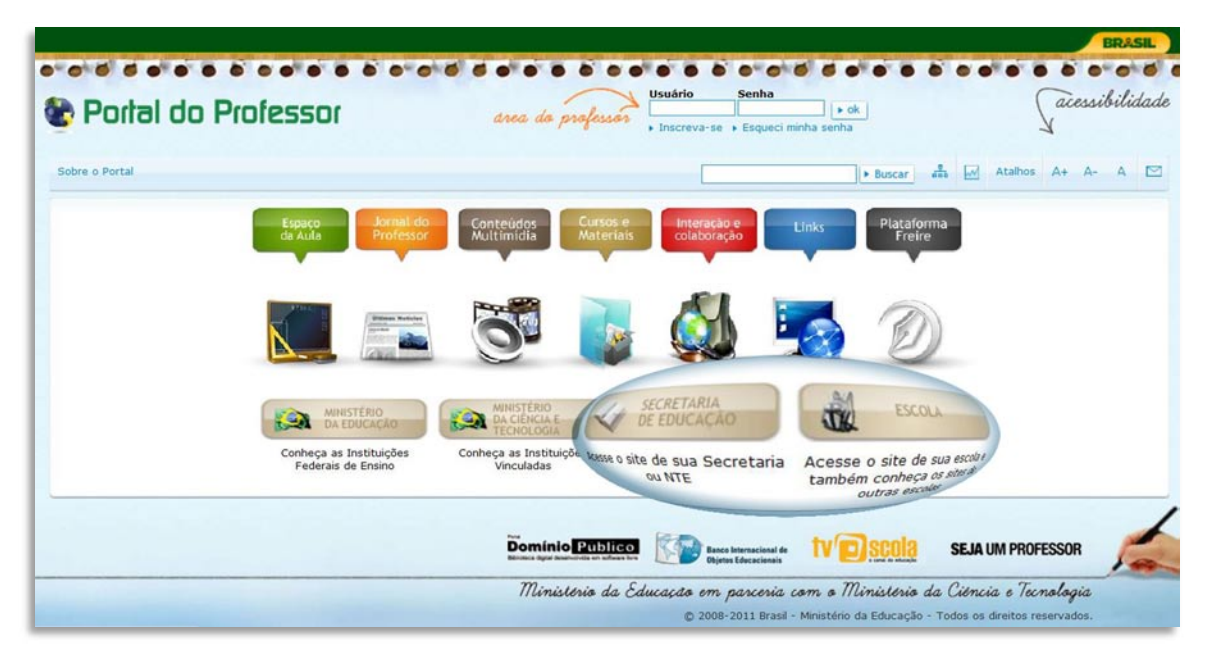

2. Busque sua Escola ou Secretaria preenchendo os campos de busca. Se não encontrar

| Por | rtal do P               | rofessor are                                | ea da professor Usuário Senha > ok<br>, Inscreva-se > Esqueci minha senha |
|-----|-------------------------|---------------------------------------------|---------------------------------------------------------------------------|
|     | Espaço<br>da Aula       | 🕈 🗧 Escola                                  | ► Buscar = Atalhos A+ A- A                                                |
|     | Jornal do<br>Professor  | Escola                                      |                                                                           |
| 0   | Conteúdos<br>Multimídia | Busca Avançada                              |                                                                           |
|     | Cursos e<br>Materiais   | Selecione no mínimo 3 filtros               | para realizar a busca.                                                    |
| 24  | Interação e             | UF                                          | Seleciona a UF                                                            |
|     | Colaboração             | Município                                   | Selecione a UF                                                            |
| ~   | Links                   | Dependência Administrativa<br>Palavra-chave | Selecione                                                                 |
| 8   | LINKS                   | Tuiuria churc                               | ▶ Buscar                                                                  |

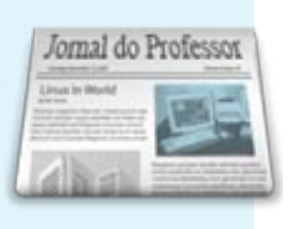

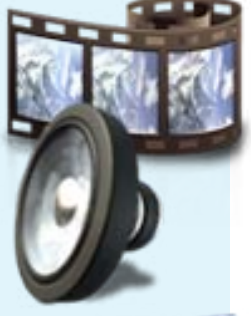

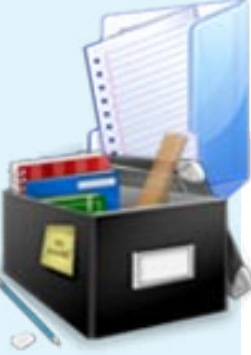

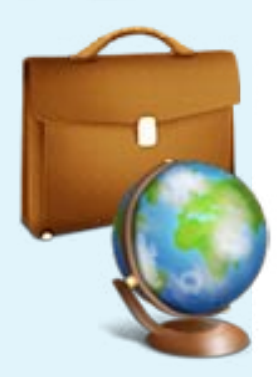

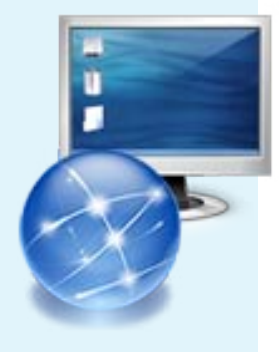

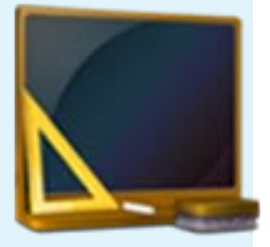

Os recursos do Portal são de livre acesso. E cada categoria do Portal possui uma ferramenta de busca específica. É possível, inclusive, procurar sites e blogs de seu Estado, em algumas categorias, navegando pelo mapa ao lado direito da página, se disponível.

area do professor

....

🐏 Portal do Professor

BRASIL

acessibilidade

.......

▶ ok

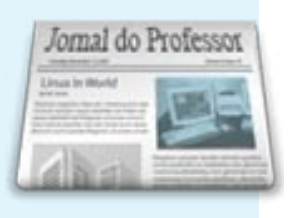

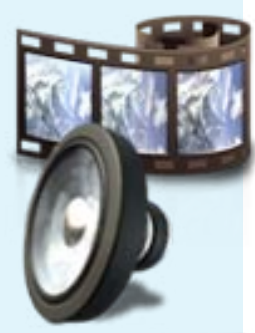

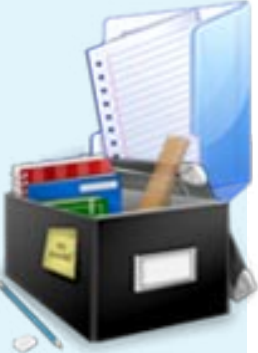

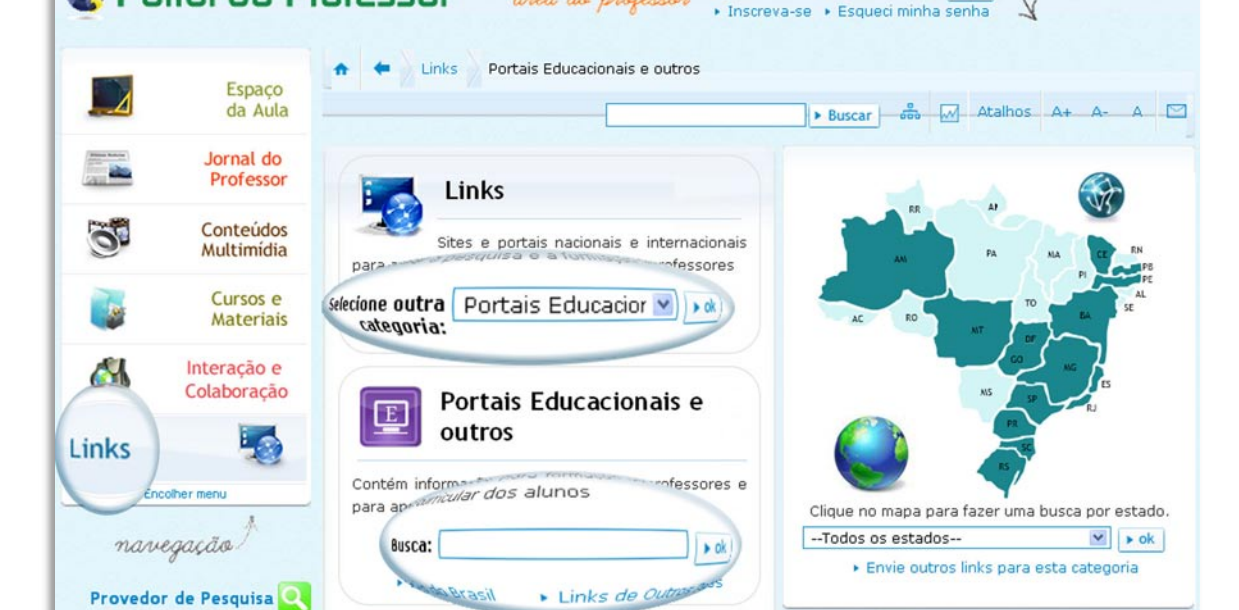

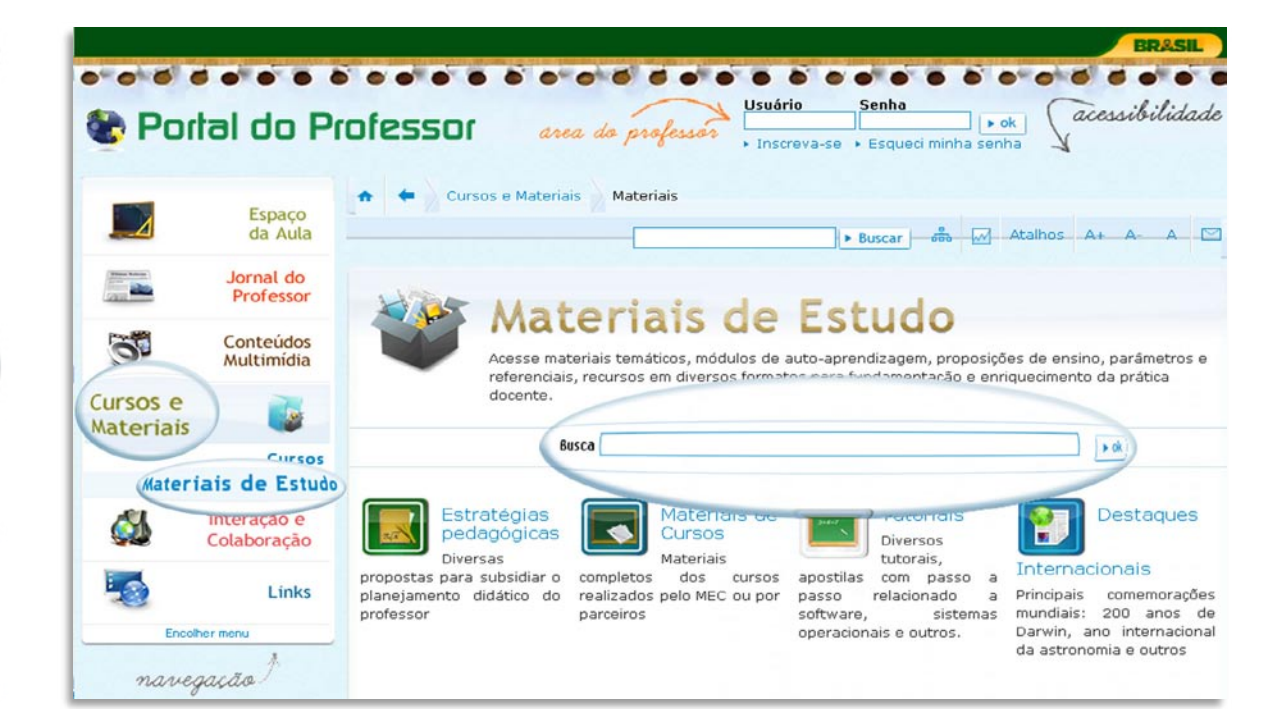

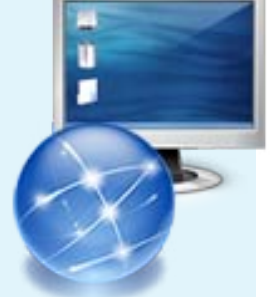

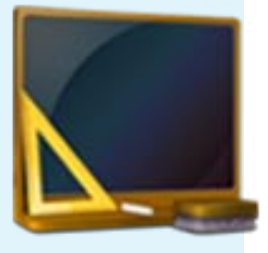

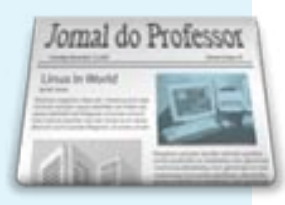

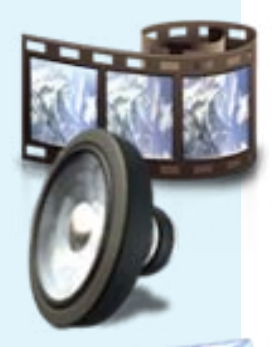

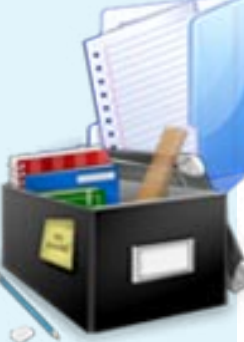

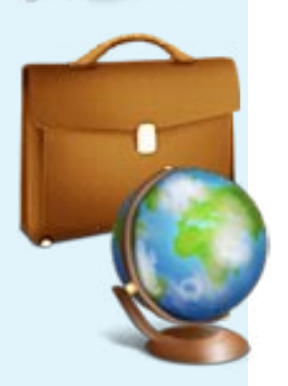

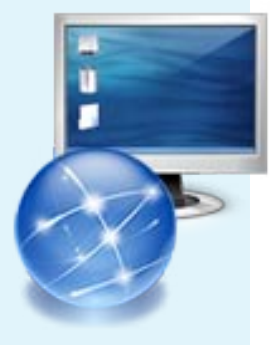

| Conteúdos<br>Multimídia                                                                                           | Conteúdos Multimídia<br>Professor(a), conheça os conteúdos multimídia publicados no Portal para todos os níveis de ensino<br>e em diversos formatos. Os conteúdos poderão ser acessados por palavras-chave ou pela busca<br>avançada. Alguns materiais exigem programas para serem visualizados, veja no link abaixo. Acesso<br>também as coleções de conteúdos e esites temáticas e os cadermos didáticos. Nesse |
|----------------------------------------------------------------------------------------------------|----------------------------------------------------------------------------------------------------|
| Cursos e<br>Materiais                                                                                             | <ul> <li>11968 conteúdos e 172 coleções publicadas.</li> <li>Sobre os Recursos</li> </ul>                                                                                                    |
| Interação e<br>Colaboração                                                                                        | 🕼 Instale os programas que não possuir para visualizar os Conteúdos Multimídia                                                                                                    |
| Links                                                                                                    |                                                                                                    |
| Encolher menu                                                                                                    |                                                                                                    |
| navegação<br>Provedor de Pesquisa Q<br>Adicione o provedor de pesquisa do<br>Portal do Professor ao seu navegador | Recursos Educacionais oleções de Recursos Sites Temáticos Cadernos Didáticos                                                                                                    |
| Assine via RSS<br>Receba as novidades do Portal do<br>Professor no seu sistema de leitura<br>preferido            | Marra-chave                                                                                                    |
| Twitter                                                                                                    |                                                                                                    |
| Siga o Portal do Professor no Twitter                                                                             | Sua busca retornoù 11968 recursos (U,U47 segundos)                                                                                                    |
|                                                                                                    | Tipo Recurso Objetivo                                                                                                    |

Se você conhece algum site, blog ou recurso educacional interessante contribua com nossa equipe e envie sua sugestão.

| THE PERSON NAMED IN CONTRACTOR OF TAXABLE | BRASIL                                                                                            |
|-------------------------------------------|---------------------------------------------------------------------------------------------------|
| Portal do P                               | rofessor area do professor Usuário Senha ok acessibilidade<br>, Inscreva-se · Esqueci minha senha |
| Espaço<br>da Aula                         | <ul> <li>A ← Interação e Colaboração Blog</li> <li>▶ Buscar → → Atalhos A+ A- A</li> </ul>        |
| Jornal do<br>Professor                    | Interação e Colaboração                                                                           |
| Conteúdos<br>Multimídia                   | seus a ampartilhe conteúdos, informações, pesquisas e participe dos debas.                        |
| Cursos e<br>Materiais                     | selecione outra categoria: Blog                                                                   |
| Interação e<br>Colaboração                | blogs Blog                                                                                        |
| Links                                     | Acesse blogs publicados na web contendo informações e assuntos diversos Busca: bok                |
| navegação)                                | Envie outros links para esta categoria                                                            |

Acompanhe as novidades do Portal

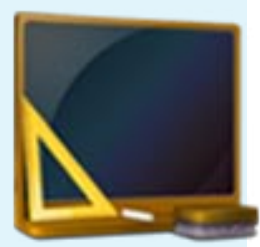

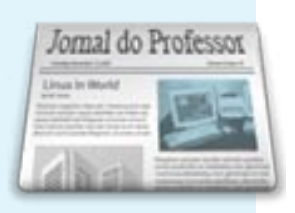

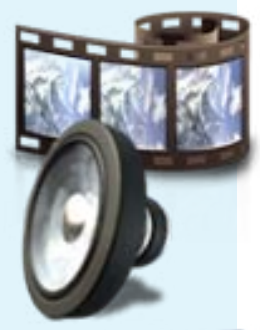

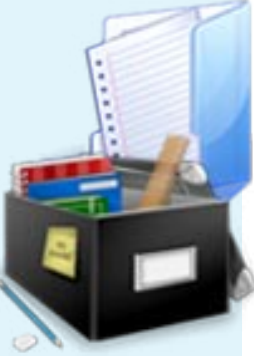

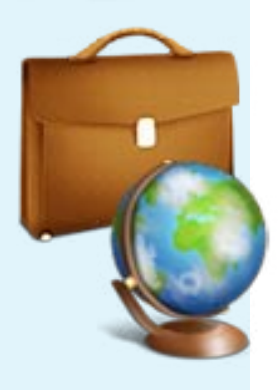

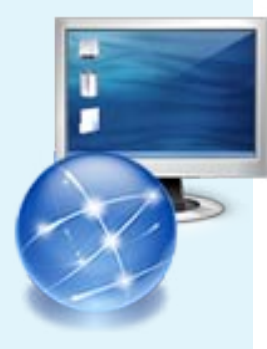

Você pode ficar sabendo de todos os novos links, materiais e aulas que são disponibilizados no Portal diariamente. Para isso:

1. <u>Assine o RSS</u>da categoria sobre a qual deseja receber novidades. Informações sobreesse recurso estão na barra lateral das páginas do Portal.

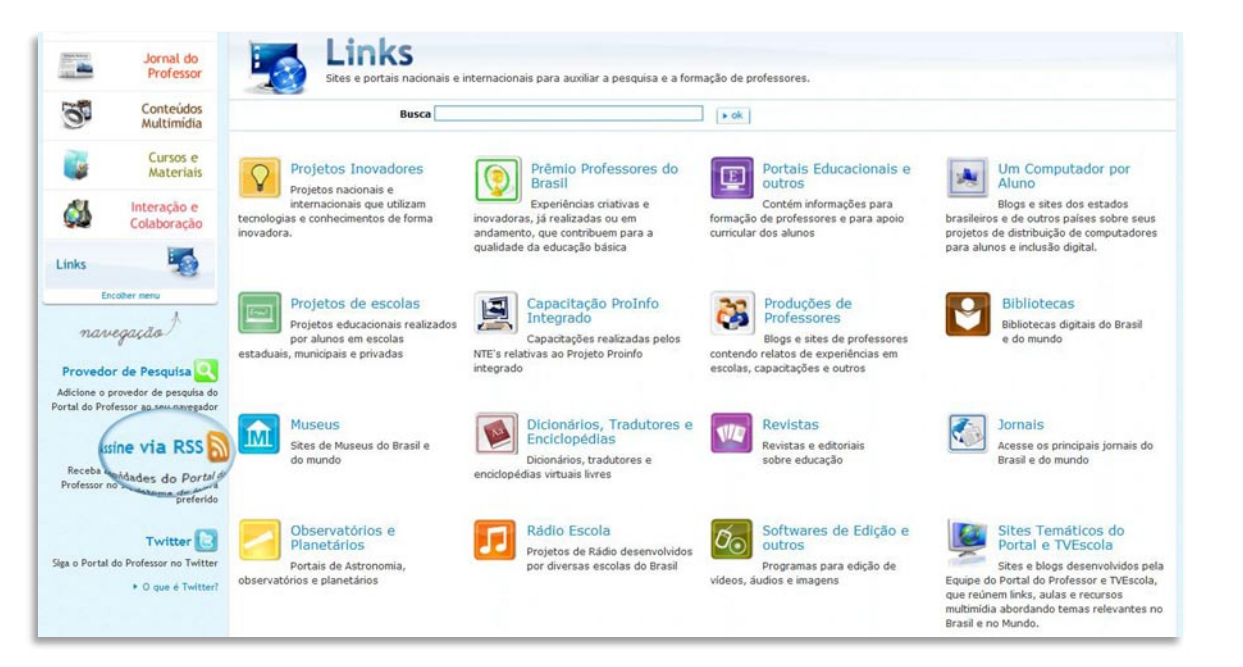

**2.** Se você possui uma conta no Twitter, seja nosso seguidor, em http://twitter.com/portalprofessor.

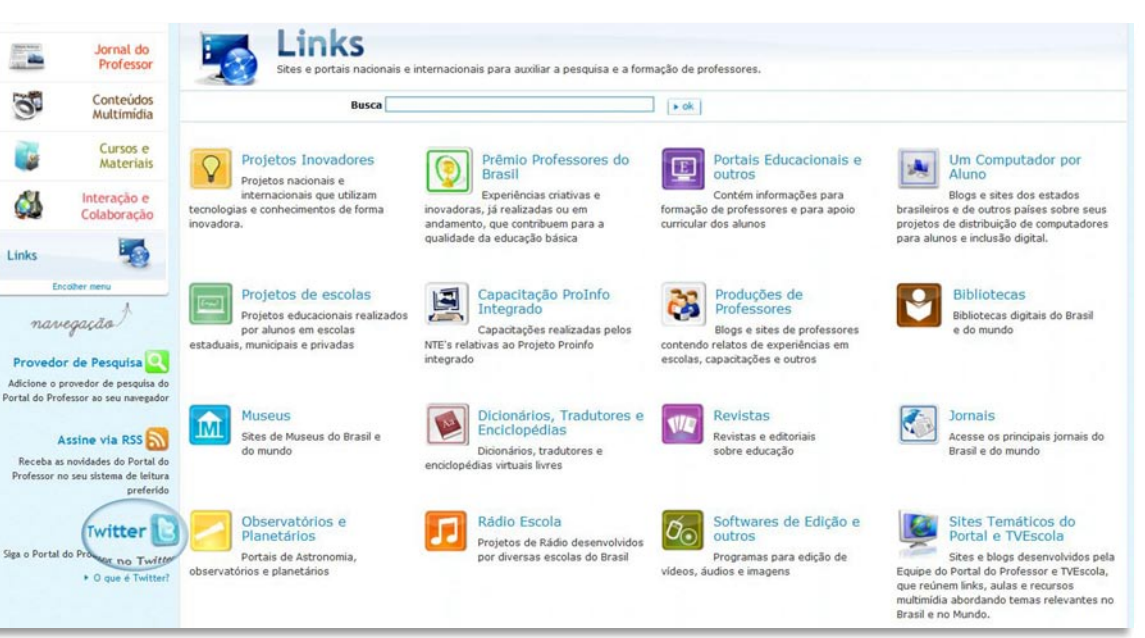

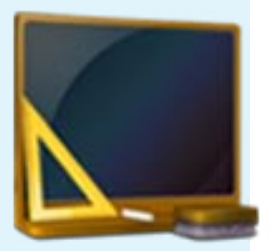

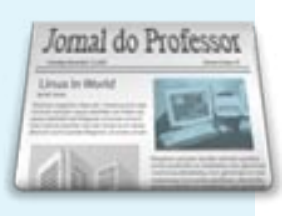

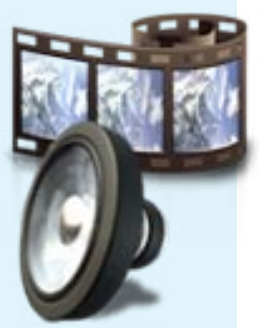

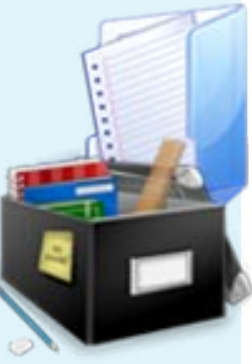

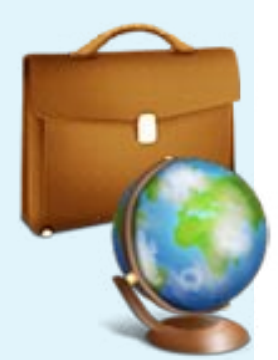

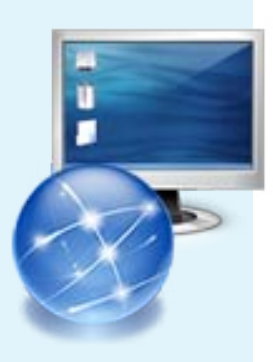

O Espaço da Aula é uma área do Portal que permite a criação e compartilhamento de aulas criadas pelos próprios usuários e/ou por parceiros. Você pode acessar e visualizar as aulas criadas no Portal livremente. Casoqueira criar suas próprias aulas é necessário estar logado no Portal.

1. Na página inicial do Portal, faça seu Login, digitando seu nome de usuário e senha, corretamente, nos campos que aparecem na parte superior da tela.

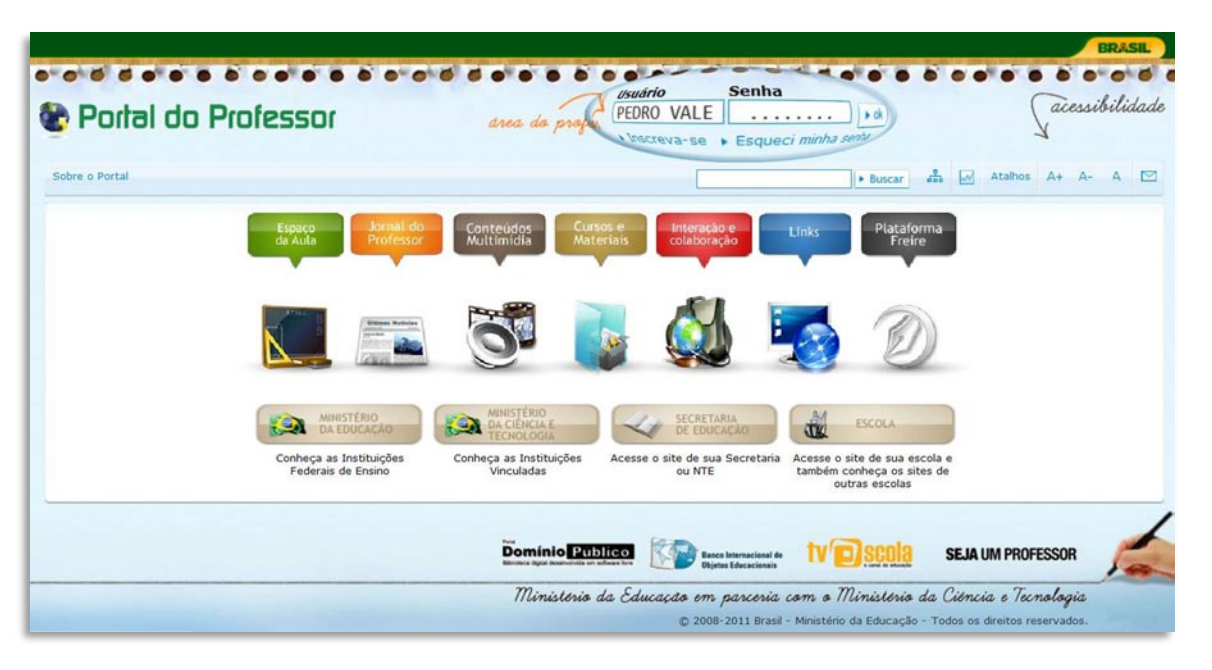

 Ao clicar em "ESPAÇO DA AULA" abre-se uma página que contém orientaçõespedagógicas para a criação de aulas e dicas sobre como utilizar essa área do Portal.

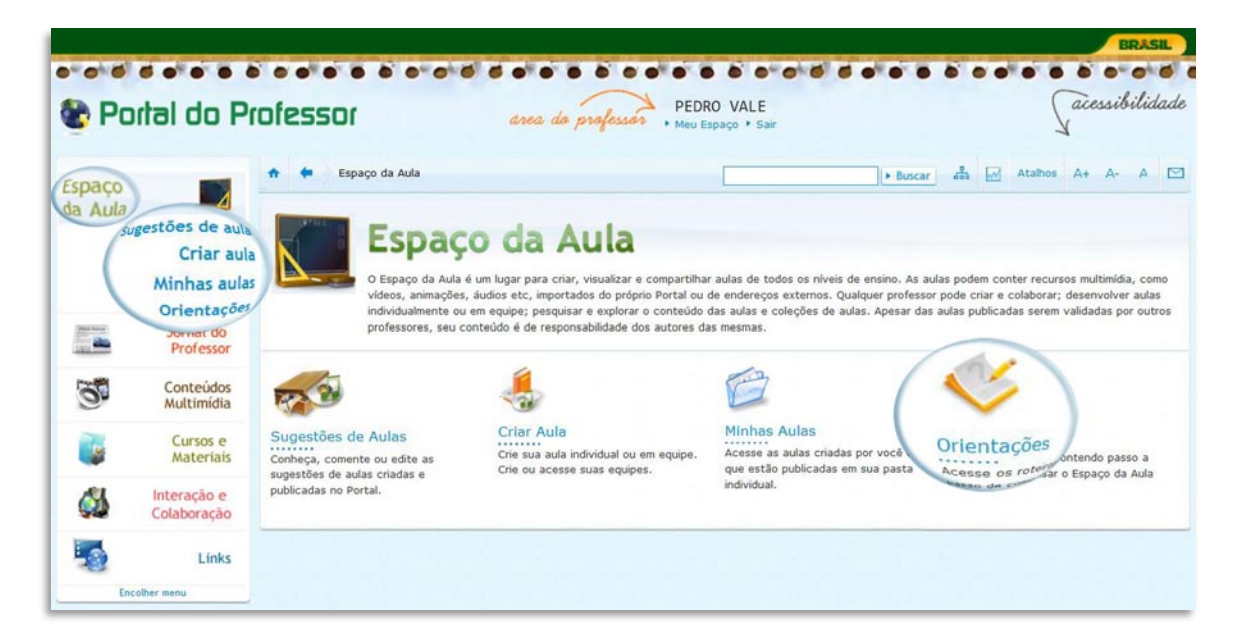

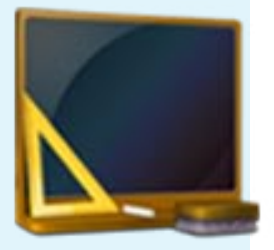

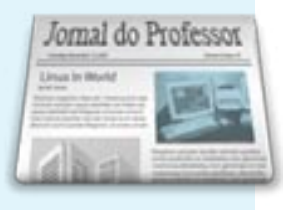

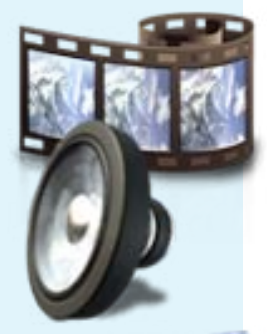

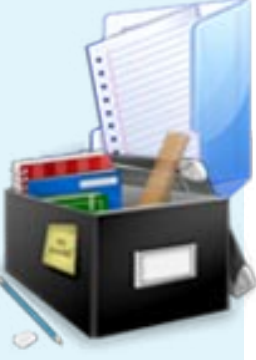

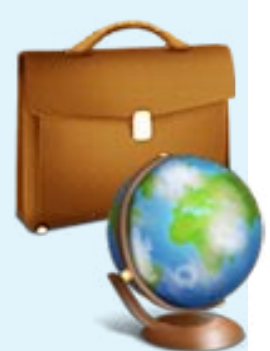

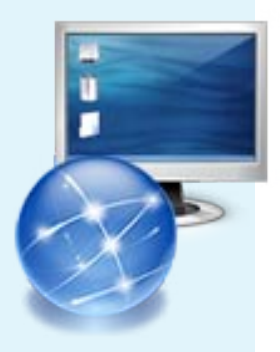

Para interagir com outros usuários do Portal, você pode acessar as categorias "CHAT"e "FÓRUM", que estão dentro da categoria"INTERAÇÃO E COLABORAÇÃO". Se você deseja apenas navegar por essas áreas, não é necessário estar logadonoPortal.

No entanto, se quiser deixar mensagens através dessas ferramentas, você precisa

EFETUAR SEU LOGIN.

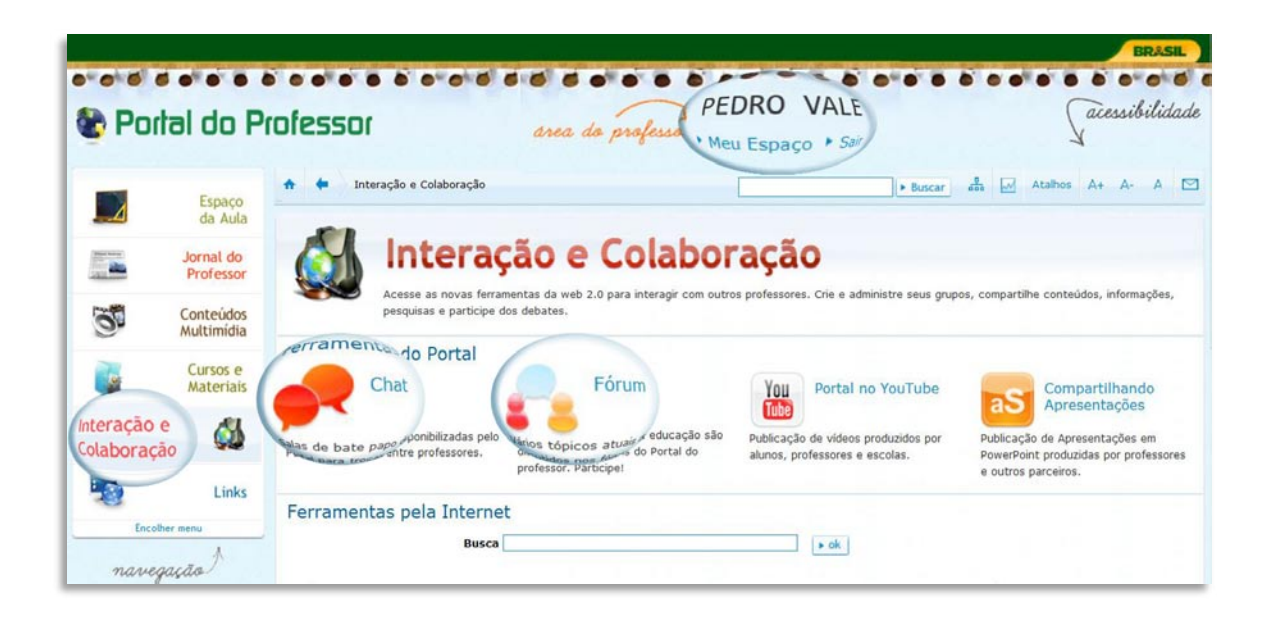

Para navegar pelo Fórum e deixar comentários, siga estes passos:

- Faça seu Login e clique no ícone "INTERAÇÃO E COLABORAÇÃO". Observena parte superior da tela se você está realmente LOGADO no Portal. Em seguida cliquesobre o ícone "FÓRUM".
- 2. Escolha um tópico e clique sobre o "ASSUNTO".

| Porta                   | al do P                 | rofesso | Cl drea a                                     | to professed P | EDRO      | VALE              | Jacessibilia                      |
|-------------------------|-------------------------|---------|-----------------------------------------------|----------------|-----------|-------------------|-----------------------------------|
|                         | Espaço<br>da Aula       | * *     | Interação e Colaboração <b>Fó</b>             | runs           |           | + Buse            | tar 🔹 📈 Atalhos A+ A- A           |
| -                       | Jornal do<br>Professor  | 🤬 I     | Fóruns                                        |                |           |                   |                                   |
| ö                       | Conteúdos<br>Multimídia | Categor | ias                                           |                |           |                   | 🕂 Expandir todos 🛛 🛏 Encolher tod |
|                         | Cursos e<br>Materiais   | Educaçã | o Integral                                    |                |           |                   |                                   |
|                         | 1                       | Midia   | Assunto                                       | Visitas        | Mensagens | Autor             | Última mensagem                   |
| teração e               |                         |         | D                                             | ação 1233      | 28        | Maurício<br>Nunes | JOSEROUSE MACHADO - 17/04/2012    |
| teração e<br>Iaboração  |                         | THE     | <ul> <li>Programa Mais Educ</li> </ul>        |                |           |                   |                                   |
| teração e<br>blaboração | Links                   |         | Programa Mais Educ     Programa Saúde na Esco | la 602         | 6         | KAREN OLIVA       | Maria Silva - 22/09/2011          |

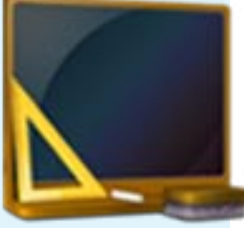

tópico. Você também pode clicar em"RESPONDER FÓRUM", logo abaixo da ferramenta de busca do Fórum, ou aofinal da página. "COMENTAR" algumas Ainda é possível postagens de outrosusuários. Se você não estiver logadono Portal, essas opções não estarão disponíveis. Jornal do Professor

3. Para responder ao tópico escolhido, você deve clicar em "RESPONDER", logoabaixo do texto / vídeo de apresentação do

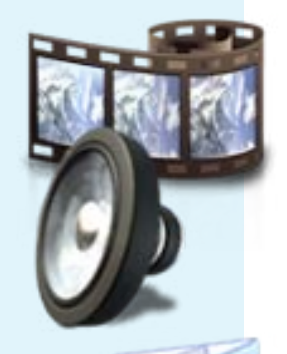

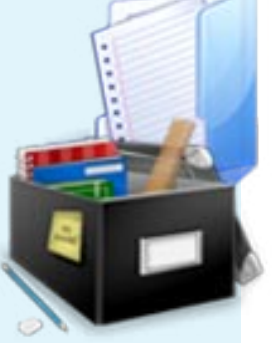

П

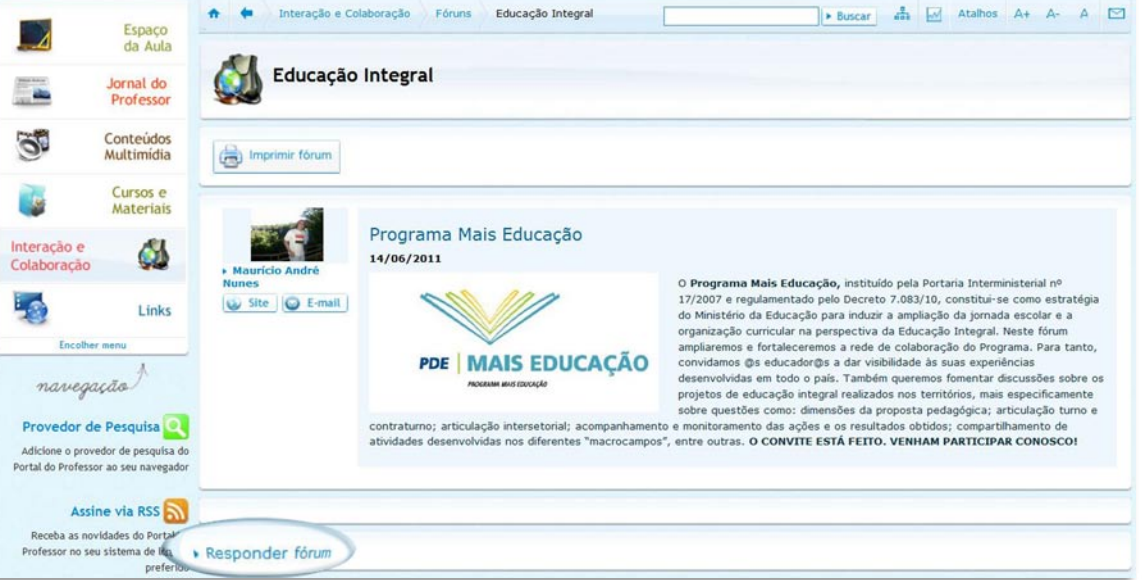

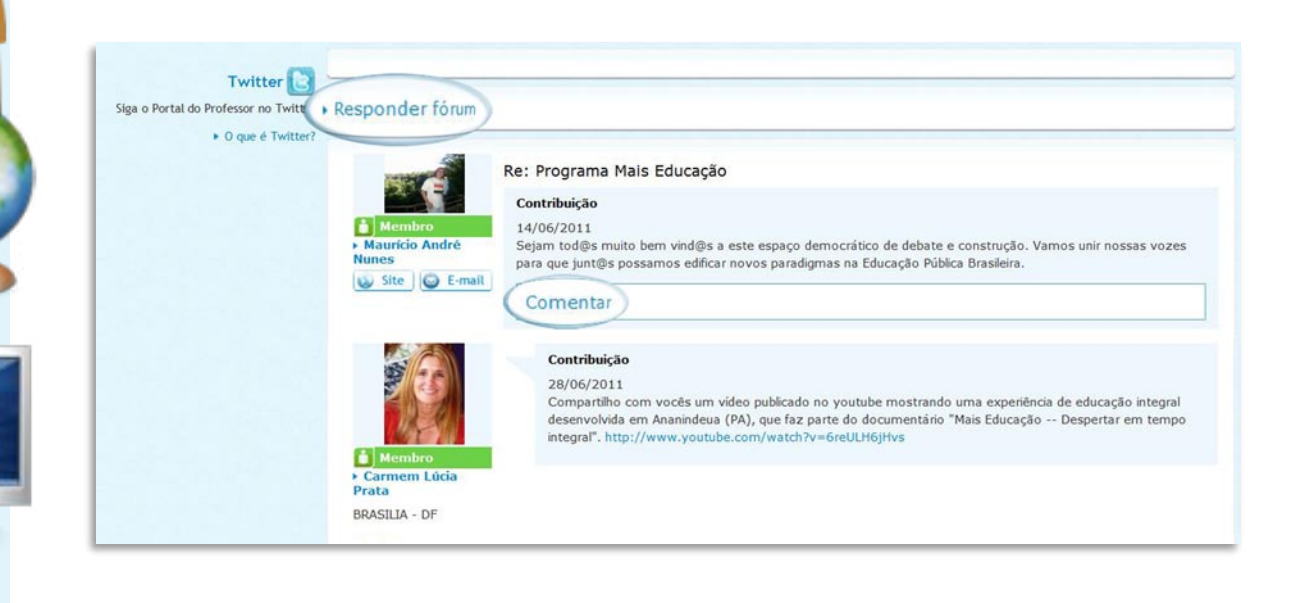

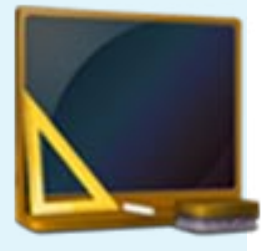

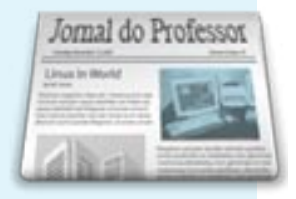

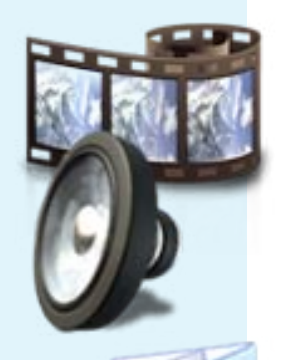

|                                        | Contribuição                                                                                                    |
|----------------------------------------|----------------------------------------------------------------------------------------------------|
|                                        | 0/a Caros professores, aproveito a oportunidade para relatar que aqui em Vina-MA também aderimos ao                                                                                                    |
| JOSEROUSE     CUTRIM SOUSA     MACHADO | rrograma mais cuucação para esse primeiro semestre temos duas escolas e ademnos a mais 39escolas e didiculades e dúvidades orduvidades e dúvidas socialize como esta acontecendo as atividades no município de vocês. Atenciosamente, Joserouse Cutrim Sousa e como esta acontecendo as atividades no município de vocês. |
| E-mail                                 | Viana-Ma.                                                                                                    |
| VIANA - MA                             | Comentar                                                                                                    |
|                                        |                                                                                                    |
| /                                      |                                                                                                    |
| Desmander firm                         |                                                                                                    |
| Responder förum                        |                                                                                                    |
| Responder förum                        |                                                                                                    |
| Responder förum                        |                                                                                                    |
| Responder förum                        | Domínio Publico Executarizada de TV OSCOLO SEJA UM PROFESSOR                                                                                                    |
| Responder förum                        | Dominic Publico         Ence Interacional de<br>Digiero Educacional         Image Science         SEJA UM PROFESSOR           Minicidaria da Éducacida em pagezia com a Minicidaria da Cidencia a Tecnalazia         Minicidaria da Cidencia a Tecnalazia                                                                 |

## Algumas observações importantes

- 1. Tem dúvidas? Mande-nos um email: portaldoprofessor@mec.gov.br
- Por email, nossa equipe trata apenas de questões referentes aos conteúdosdisponíveis no Portal, ou a problemas técnicos de navegação pela nossa página.
- **3.** Todas as seções do Portal oferecem ferramentas de busca pelo site.
- **4.** Todas as seções do Portal oferecem opção para que você envie suas sugestões.
- 5. O acesso e o cadastro ao Portal são gratuitos.
- 6. Não somos responsáveis pelo gerenciamento dos cursos da Plataforma Freire. Setiver dúvidas referentes a esses cursos, envie um email para<u>plataformafreire@mec.gov.</u>ou ligue0800 61 61 61 (telefone geral doMinistério da Educação).

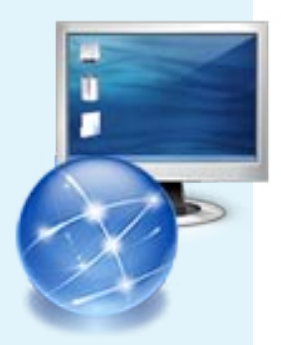

Navegue pelo Portal e conheça as nossas ferramentas!!! Estamos sempre à suadisposição!!!